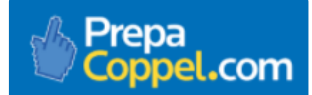

En **Coppel** tu educación es nuestra prioridad y por ello, hacemos un esfuerzo diario para que de manera continua tengas acceso a contenidos de **alta calidad académica** y con ello, logres un desarrollo personal, familiar y laboral constante.

Como parte de éste propósito Coppel ha decidido iniciar PREPA COPPEL un programa académico al interior de la empresa, que tiene como propósito ofrecer estudios de bachillerato virtual a trabajadores de COPPEL, fomentando al mismo tiempo la cultura y la educación en valores; a través de AG COLLEGE, Institución de Educación Media Superior y Superior con **Reconocimiento de Validez Oficial de Estudios por la Secretaría de Educación Pública.** 

COPPEL te felicita por haber tomado la decisión de iniciar tus estudios de preparatoria y con ello, iniciar un camino de desarrollo para ti y tu familia.

Bienvenidos a PREPA COPPEL... Bienvenidos a su curso de Inducción.

Iniciaremos con el PRIMER PASO.

Encender tu computadora, laptop o cualquier dispositivo electrónico que tenga acceso a internet como tabletas o celulares.

Primero deberás buscar en tu computadora el botón de encendido que tiene el siguiente símbolo:

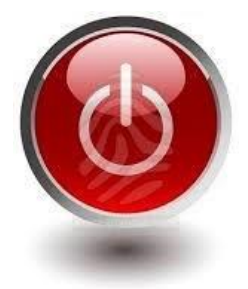

**SEGUNDO PASO.** Una vez encendido tu equipo, tienes que buscar un navegador, mismo que podrás encontrar en tu computadora bajo alguno de los siguientes símbolos:

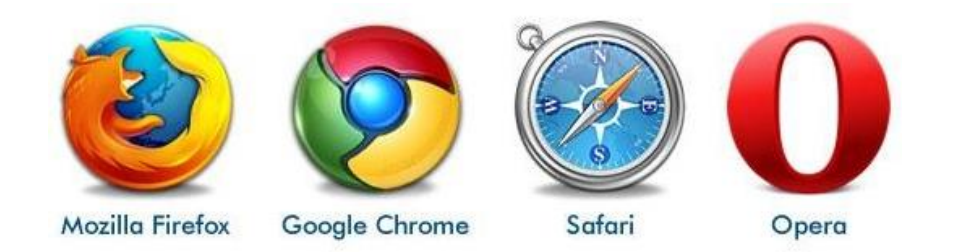

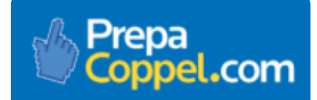

## Manual de Inducción Prepa Coppel

**EI TERCER PASO** es hacer doble clic en alguno de los navegadores antes mencionados y te enviará a una página de internet, que en la parte superior, deberás escribir <u>http://agcollege.edu.mx/coppel/prepa2020/login/index.php</u> y luego pulsar enter:

Mostrará la siguiente página:

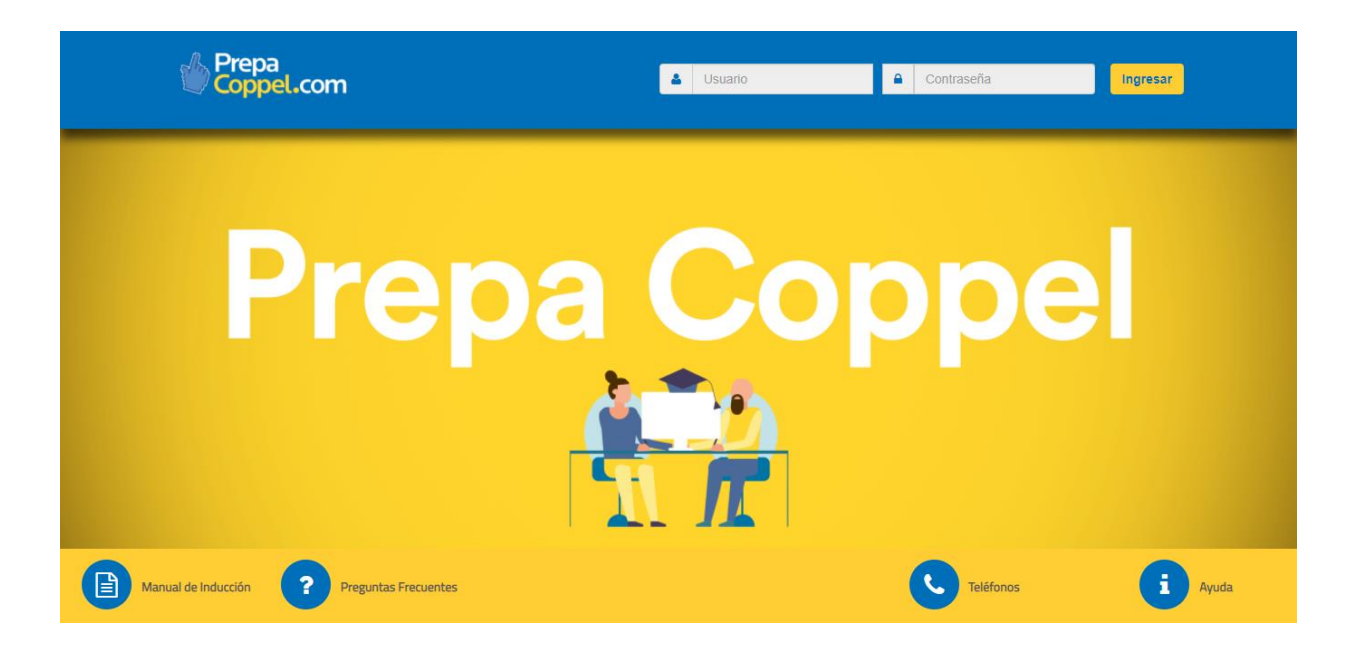

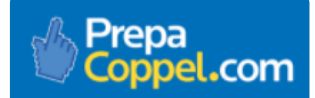

**CUARTO PASO.** Antes que nada, en caso de no haber recibido tu nombre de **usuario** y **contraseña**, podrás comunicarte SIN COSTO al teléfono **01 800 849 70 56**, en donde con gusto te los proporcionaremos y podremos resolverte cualquier duda que tengas acerca de PREPA COPPEL.

En esta página también podrás encontrar tu manual de inducción, un listado de preguntas frecuentes, los teléfonos a los que te puedes comunicar en caso de que tengas alguna duda, así como un botón de ayuda, el cual al momento de hacer clic, podrás enviar tu duda a tus asesores o tutores.

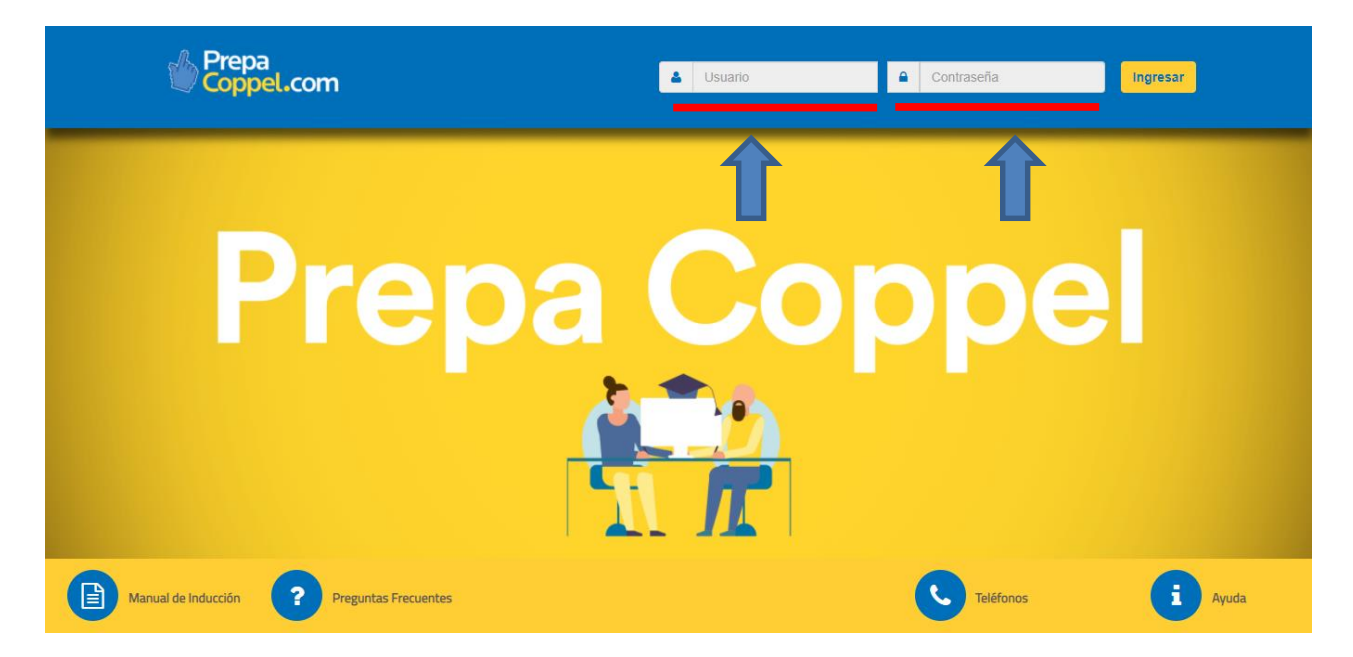

Una vez tecleados tu usuario y contraseña, oprime ingresar (enter) y estarás ubicado en la página donde cursaras tu preparatoria.

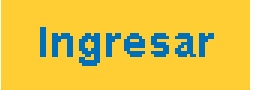

En esta página, podrás accesar al menú de opciones, distribuidos en pestañas, tales como: Plan de Estudios, Revisar Calificaciones, Tus Cursos que componen el mapa curricular agrupado por periodos, Sala de Conversación y Calendario de Prepa Coppel.

**QUINTO PASO.** En tu primer acceso a la plataforma de Prepa Coppel, se mostrará un mensaje de Bienvenida en el que se te pedirá leer y aceptar el Reglamento Interno y Normas de Control Escolar, así como la confirmación del cobro de tu inscripción anual.

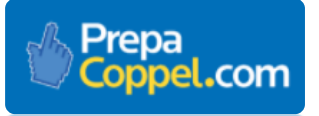

## Manual de Inducción Prepa Coppel

|                                                                                                    |                                                                                                    |                         |                                             | ELVA LOPEZ P   | RUEBAPREPACOPPEL2020  | 🥄 Mi perfil [→ |  |  |
|----------------------------------------------------------------------------------------------------|----------------------------------------------------------------------------------------------------|-------------------------|---------------------------------------------|----------------|-----------------------|----------------|--|--|
| Coppel.com                                                                                                    | Inicio                                                                                                    |                         |                                             |                |                       | Calendario     |  |  |
| Esta sección contiene todos los cursos que componen tu mapa curricular<br>agrupados por periodos. En el botón azul a la derecha de cada curso, se<br>presenta la opción para inscribir los cursos que corresponden.                                 |                                                                                                    |                         |                                             |                |                       |                |  |  |
| Entimodo(o) olumbo(                                                                                                    | -<br>De                                                                                                    |                         |                                             |                |                       |                |  |  |
| Ricevenida(a) a Brane Conno                                                                                                    | a).                                                                                                    | maa muaha Avita         | on tuo octudioo                             |                |                       |                |  |  |
| Bienvendo(a) a Prepa Coppe                                                                                                    | i 2020, të dësear                                                                                                    | nos mucho exito         | en tus estudios.                            |                |                       |                |  |  |
| Antes de iniciar el cursamient                                                                                                    | o de tus materia                                                                                                    | as deberás seguir       | dos sencillos paso:                         | s:             |                       |                |  |  |
| 1. Leer y aceptar de confori<br>clic aquí.                                                                                                    | 1. Leer y aceptar de conformidad el Reglamento Interno y Normas de Control Escolar, el cual puedes leer haciendo<br>clic aquí. |                         |                                             |                |                       |                |  |  |
| _                                                                                                    |                                                                                                    |                         |                                             | ELVA LOPEZ E   | RUEBAPREPACOPPEL 2020 | Q Minerfil 🕞   |  |  |
| Coppel.com                                                                                                    | Inicio                                                                                                    |                         |                                             | Tus Cursos     | Sala de Conversación  |                |  |  |
| clic aquí.                                                                                                    |                                                                                                    |                         |                                             |                |                       |                |  |  |
| 2. Aceptar el cobro de tu ins                                                                                                    | scripción anual o                                                                                                    | con cargo a tu no       | ómina, el cual se de                        | esglosa de la  | siguiente manera:     |                |  |  |
|                                                                                                    | Costo de<br>Inscripción anual                                                                                                  | -50% apoyo Coppel       | = Costo de Inscripción<br>para el Colaborad | n anual<br>Ior |                       |                |  |  |
|                                                                                                    | \$ 190                                                                                                    | - \$ 95                 | = \$ 95                                     |                |                       |                |  |  |
| 3. En caso de haberte inscrito a Prepa Coppel 2020 con documentación electrónica, leer y aceptar de conformidad<br>Ios Términos y Condiciones de entrega de documentación física original, las cuales puedes leer haciendo clic <mark>aquí</mark> . |                                                                                                    |                         |                                             |                |                       |                |  |  |
| Felicidades, has dado un gran paso en tu desarrollo profesional y personal.                                                                                                    |                                                                                                    |                         |                                             |                |                       |                |  |  |
| 🖉 Acepto que he leído y acepto el Reglamento Interno y Normas de Control escolar.                                                                                                    |                                                                                                    |                         |                                             |                |                       |                |  |  |
| Z Acepto que he leído y acepto los Término                                                                                                    | s y Condiciones de entr                                                                                                    | ega de documentación fi | sica original.                              |                |                       |                |  |  |
|                                                                                                    |                                                                                                    | Acepto                  |                                             |                |                       |                |  |  |
|                                                                                                    |                                                                                                    |                         |                                             |                |                       |                |  |  |

Acepto

Una vez que hagas clic al botón de **Acepto**, estarás dentro de la vista de la plataforma, la cual está organizada de forma sencilla e intuitiva:

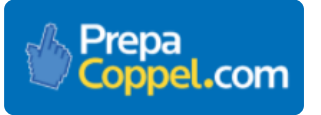

### Manual de Inducción Prepa Coppel

|                                                                                                    |                                       |                                         |                          | ELVA LOPEZ P | RUEBAPREPACOPPEL2020 | A Mi perfil [→ |
|----------------------------------------------------------------------------------------------------|---------------------------------------|-----------------------------------------|--------------------------|--------------|----------------------|----------------|
| Prepa<br>Coppel.com                                                                                                    | Inicio                                | Plan de Estudios                        | Revisar Calificaciones   | Tus Cursos   | Sala de Conversación | Calendario     |
| Esta sección contiene todos los cursos<br>agrupados por periodos. En el botón azul a<br>la opción para inscribir los cursos que corr | s que con<br>a la derech<br>esponden. | nponen tu mapa d<br>a de cada curso, se | curricular<br>presenta   |              |                      |                |
| Periodo 1                                                                                                    |                                       |                                         |                          |              |                      |                |
| Ética I y II                                                                                                    |                                       |                                         |                          | nformación   | Cursando             |                |
| Informátic                                                                                                    | al                                    |                                         |                          | nformación   | Inscribirme          |                |
| Inglés I                                                                                                    |                                       |                                         |                          | nformación   | Inscribirme          |                |
| Matemátic                                                                                                    | cas I                                 |                                         |                          | nformación   | Inscribirme          |                |
| 🗐 Biblioteca Virtual 🗎                                                                                                    | Manual d                              | le Inducción <b>?</b> Pre               | eguntes 📞                | Teléfonos    | i Ayuda              |                |
|                                                                                                    | Au                                    | iso de privacidad clientes   Aviso de   | privacidad colaboradores |              |                      |                |

Aquí podrás inscribirte a los cursos que te corresponden dándole clic al botón azul que se encuentra a tu derecha que dice: **Inscribirme**.

|                                                      |                                                                                                    | Inscribirme                                                             |                                                                                   |                           |
|------------------------------------------------------|----------------------------------------------------------------------------------------------------|-------------------------------------------------------------------------|-----------------------------------------------------------------------------------|---------------------------|
|                                                      |                                                                                                    |                                                                         |                                                                                   |                           |
|                                                      |                                                                                                    | EL                                                                      | VA LOPEZ PRUEBAPREPACO                                                            | PPEL2020 🛛 🗛 Mi perfil [> |
| Prepa<br>Coppel.com                                  | ¿Confirma usted (<br>Ética I y II?                                                                         | que desea realizar la carga de este curso:                              | rsos Sala de Cor                                                                  |                           |
| Esta sección contiene too<br>agrupados por periodos. | los los cursos que c<br>En el botón azul a l                                                               | No                                                                      | ar III                                                                            |                           |
| presenta la opción para ins                          | cribir los cursos que c <b>orresponden.</b>                                                                |                                                                         |                                                                                   |                           |
|                                                      |                                                                                                    |                                                                         |                                                                                   |                           |
|                                                      | Periodo 1                                                                                                  |                                                                         |                                                                                   |                           |
|                                                      | Periodo 1<br>Ética I y II                                                                                  | Información                                                             | n Inscribirme                                                                     | )                         |
|                                                      | Periodo 1<br>Ética I y II<br>Informática I                                                                 | Información                                                             | n Inscribirme<br>n Inscribirme                                                    |                           |
|                                                      | Periodo 1<br>Ética I y II<br>Informática I<br>Inglés I                                                     | Información<br>Información<br>Información                               | n Inscribirme<br>n Inscribirme<br>n Inscribirme                                   |                           |
|                                                      | Periodo 1<br>Ética I y II<br>Informática I<br>Inglés I<br>Matemáticas I                                    | Información<br>Información<br>Información<br>Información                | n Inscribirme<br>n Inscribirme<br>n Inscribirme<br>n Inscribirme                  |                           |
|                                                      | Periodo 1<br>Ética I y II<br>Informática I<br>Inglés I<br>Matemáticas I<br>Metodología de la Investigación | Información<br>Información<br>Información<br>Información<br>Información | n Inscribirme<br>n Inscribirme<br>n Inscribirme<br>n Inscribirme<br>n Inscribirme |                           |

Te solicitará que confirmes la carga de tu curso dando clic en el botón **Sí** y posteriormente tu botón aparecerá **Cursando**.

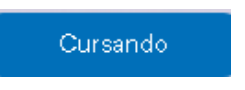

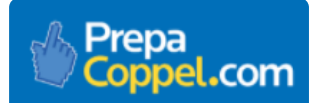

Inicio: esta sección contiene todos los cursos que componen tu mapa curricular agrupado por periodos.

Tus Cursos: lugar donde se enlistan todos los cursos del plan de estudios agrupados por períodos.

**Plan de Estudios:** lugar donde se encuentran los cursos que actualmente tienes cargados y que estás estudiando en ese momento.

Revisar Calificaciones: sección donde se concentrará el avance y calificaciones de las asignaturas cursadas.

**Calendario:** sección donde se muestra la organización de las principales fechas del programa de estudio de Bachillerato.

**Sala de Conversación:** es un espacio que ponemos a disposición de todas y todos nuestros estudiantes, con el propósito de que entables diálogos productivos, generen redes de contactos y amigos, compartan información, experiencias y aporten ideas que enriquezcan sus conocimientos.

**Biblioteca virtual:** espacio que te brindará la oportunidad de consultar una gran variedad de títulos al entrar a la Biblioteca Pearson, considerada una de las más grandes de Latinoamérica y si es de tu interés también la podrán consultar los miembros de tu familia, ya que tiene disponibles libros digitales para todos los niveles educativos. Para tener acceso, deberás dar doble clic en el botón **Biblioteca virtual>** se mostrará un mensaje que contienen el correo y contraseña que deberás colocar dentro de la plataforma de la biblioteca, al dar doble clic en el botón **Acceder a la Biblioteca Virtual**">-

**Manual de Inducción:** documento en donde te explica a detalle el funcionamiento de tu plataforma de estudios.

**Preguntas frecuentes:** listado de las principales dudas/preguntas con su respuesta sobre documentación, cursamiento, calificaciones y costos de servicios escolares.

**Teléfonos:** números de contacto sin costo 01-800 donde con gusto todo el equipo de asesores de Prepa Coppel puede apoyarte durante tu cursamiento. Los números son 01-800-849- 70-56 y 01-80 890- 9919.

Ayuda: espacio que te permitirá solicitar ayuda a un asesor, o bien, una tutoría con tu profesor del curso.

#### SEXTO PASO.

El paso siguiente es hacer clic en el botón que dice **Material para Estudiar** que se encuentra en la sección **Plan de Estudios**, así como otro botón que dice **Presentar Examen** y se activará una vez que hayas terminado de estudiar todo tu material. Cabe señalar que el material de estudios se divide en módulos y después de cada módulo deberás presentar el examen correspondiente al módulo.

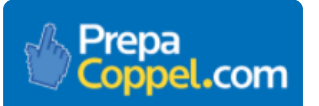

| Prepa<br>Coppel.com                                                                                                    | Inicio                     | Plan de Estudios                    | Revisar Calificaciones                            | ELVA LOPEZ P                   | NUEBAPREPACOPPEL2020                                    | A Miperfil [-><br>Calendario |
|----------------------------------------------------------------------------------------------------|----------------------------|-------------------------------------|---------------------------------------------------|--------------------------------|---------------------------------------------------------|------------------------------|
| El Plan de Estudios te presenta los<br>curso, podrás ingresar al Material<br>acceder a <b>Presentar Examen</b> .<br>Cu | s cursos<br>para E<br>rsos | s en que te insc<br>studiar cada ur | r <b>ibiste.</b> En el boto<br>na de ellas y en e | ón azul del la<br>al botón azu | do izquierdo de d<br>la la derecha po                   | cada<br>drás                 |
| Ética I y II                                                                                                    |                            | Material para                       | 2<br>Estudiar Presentar                           | Examen                         | 1 de 4 PDF                                              |                              |
| Biblioteca Virtual                                                                                                    | Manual de                  | e Inducción ? Pre<br>Fre            | eguntas<br>ocuentes<br>privacidad colaboradores   | <b>Teléfonos</b><br>Preps Co   | <b>i Ayuda</b><br>ppel es una marca registrada de Coppe |                              |

El botón Material para Estudiar, aparecerá de la siguiente manera:

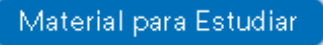

Una vez que hagas clic en **Material para Estudiar**, te permitirá estudiar tu material directo de la página, por lo que deberás contar con conexión a internet; mientras que en el botón de **PDF** podrás descargar e imprimir el material de cada módulo.

El contenido aparecerá como se muestra en la siguiente imagen y deberás leer todo el material, haciendo clic al botón en forma de flecha que dice **SIGUIENTE.** 

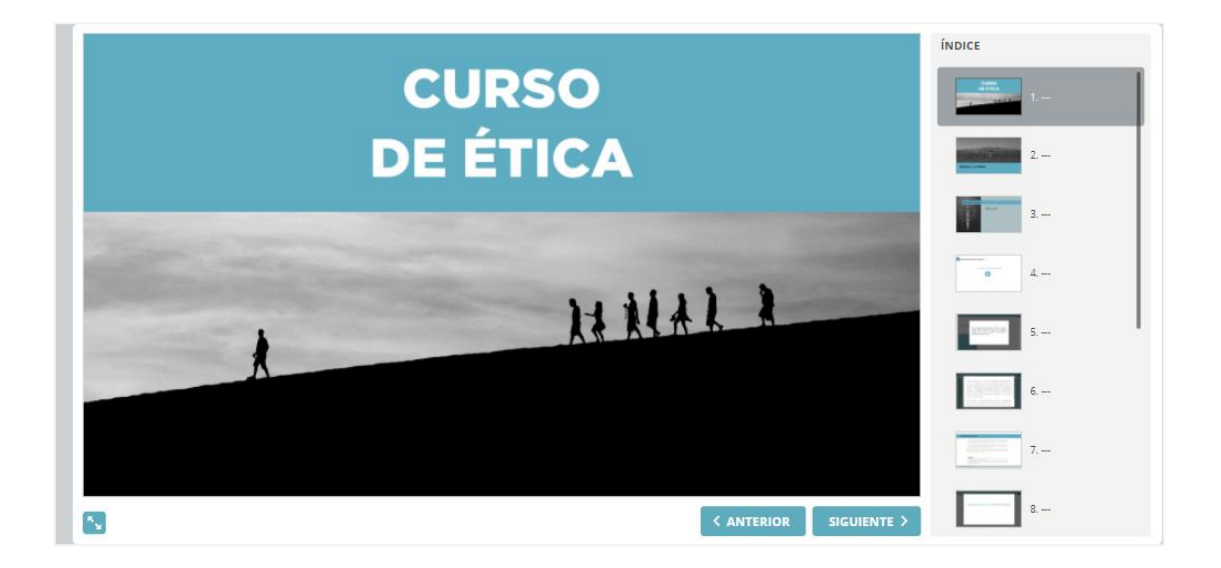

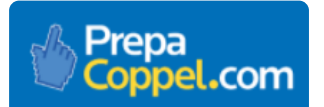

Al finalizar el contenido de cada módulo deberás presionar el botón **Presentar Examen**, el cual se activará una vez que hayas terminado de estudiar el material del módulo. Lo encontrarás como se muestra en la siguiente imagen:

#### Presentar Examen

En ese momento tu examen se mostrará en pantalla, pero antes de iniciarlo tendrás que confirmar que quieres presentar tu examen, haciendo clic en el botón que dice **Iniciar Examen**, como se muestra en la siguiente imagen:

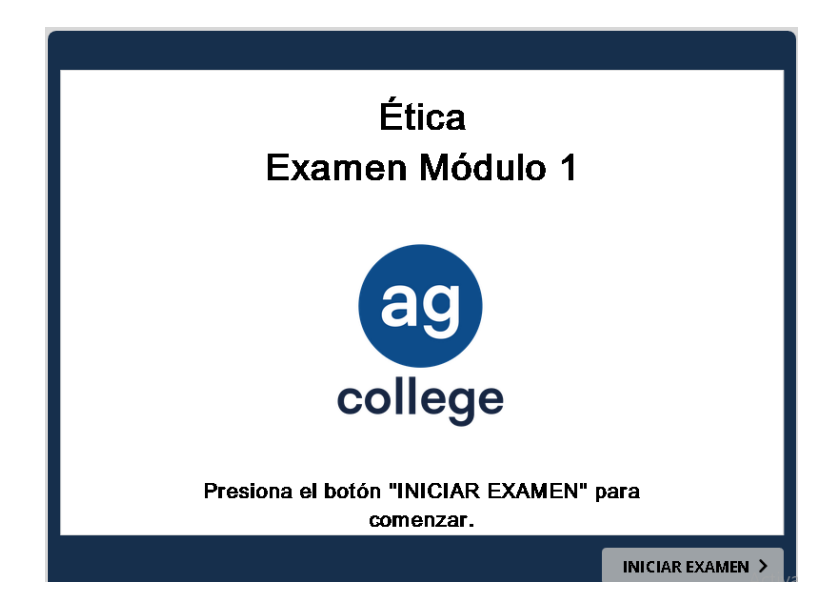

El examen que presentarás será de opción múltiple y tendrás dos intentos para realizarlo. Aparecerá de la siguiente manera:

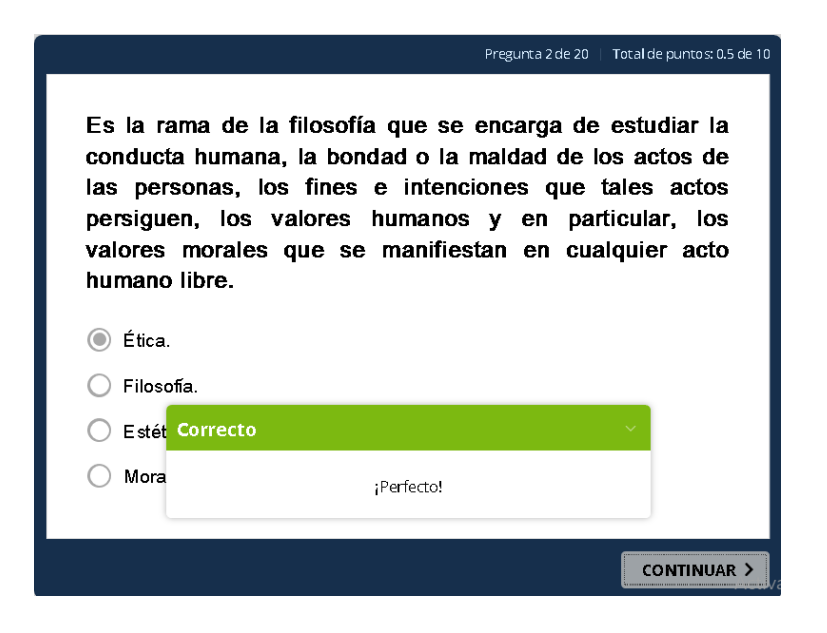

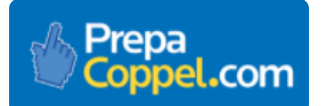

Para contestar cada pregunta, tendrás que seleccionar la respuesta que consideres correcta y en unos segundos tu plataforma de estudio te indicará si tu respuesta fue correcta o incorrecta.

Para continuar con la siguiente pregunta tendrás que hacer clic en el botón **CONTINUAR** y podrás avanzar a la siguiente pregunta hasta concluir la totalidad de tu examen.

Una vez finalizado el examen, aparecerá un mensaje para informarte si aprobaste o reprobaste el módulo, así como la calificación. También te dará la oportunidad de revisar el examen e identificar en cuál pregunta te equivocaste.

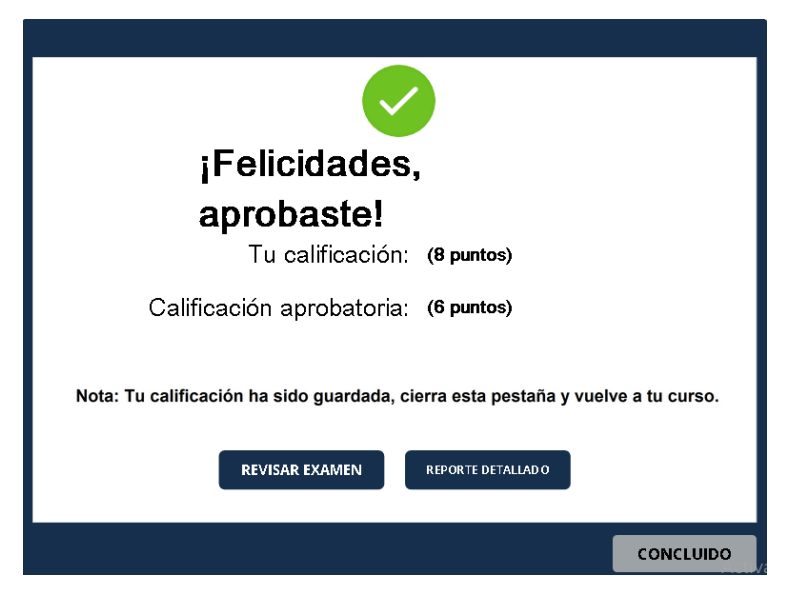

Una vez que hayas revisado todo el material de estudio y presentado todos tus exámenes, podrás acceder a **Revisar Calificaciones**, donde podrás ver la calificación final de cada uno de tus cursos.

|                                                                                                    |             |                                  |                            | ELVA LOPEZ P | RUEBAPREPACOPPEL2020                 | A Mi perfil [→                      |  |
|----------------------------------------------------------------------------------------------------|-------------|----------------------------------|----------------------------|--------------|--------------------------------------|-------------------------------------|--|
| Prepa<br>Coppel.com                                                                                                    | Inicio      | Plan de Estudios                 | Revisar Calificaciones     | Tus Cursos   | Sala de Conversación                 | Calendario                          |  |
| Esta pantalla te presenta la calificación final de cada curso, la cual se muestra<br>cuando realizas todos los exámenes. El porcentaje de avance señala el total de<br>bloques que se han evaluado al momento de tu consulta. |             |                                  |                            |              |                                      |                                     |  |
| Periodo 1                                                                                                    |             |                                  | Calificación               | % de Av      | ance                                 |                                     |  |
| Ética I y II                                                                                                    |             |                                  |                            | 25%          |                                      |                                     |  |
|                                                                                                    |             |                                  |                            |              |                                      |                                     |  |
|                                                                                                    |             |                                  |                            |              |                                      |                                     |  |
| 🗐 Biblioteca Virtual 🗎                                                                                                    | Manual de I | nducción ? Pr<br>Fr              | eguntas C                  | Teléfonos    | Ayuda                                |                                     |  |
| AG College es una marca registrada de Grupo AG, todos los derechos reservados @                                                                                                    | Aviso       | de privacidad clientes   Aviso d | e privacidad colaboradores | Prepa Co     | ppel es una marca registrada de Copp | el, todos los derechos reservados ® |  |

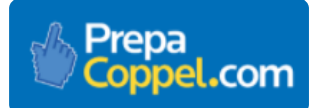

#### SÉPTIMO PASO.

Finalmente recuerda que cuando termines de estudiar, de navegar o utilizar tu plataforma, deberás hacer clic en el botón que dice **Mi perfil** para cerrar la sesión y evitar que cualquier otra persona haga un uso indebido con tu nombre de usuario y contraseña.

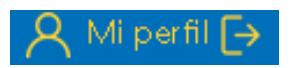

# ¡Bienvenido y bienvenida a Prepa Coppel!